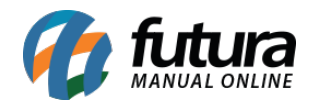

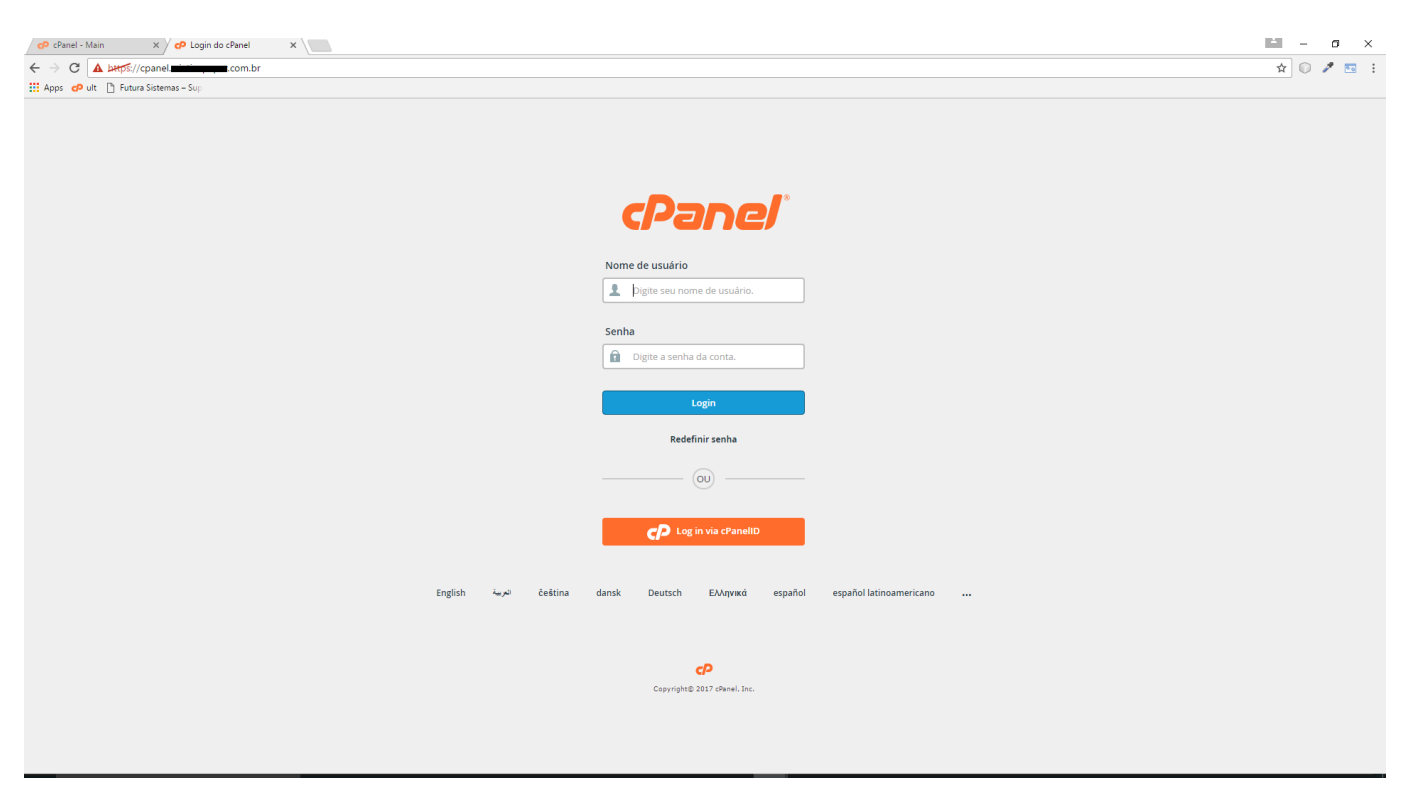

Para criar um subdomínio, acesse o *cPanel* da loja virtual, conforme mostra imagem abaixo:

No painel do cPanel, acesse Subdomains (Subdomínios), como mostra abaixo:

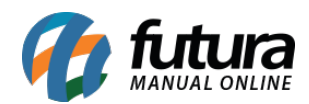

| cPanel |                                     |                      |                        |  |
|--------|-------------------------------------|----------------------|------------------------|--|
|        | Find functions quickly by typing he | ere.                 |                        |  |
|        | FILES                               |                      |                        |  |
|        | File Manager                        | Images               | Directory Privacy      |  |
|        | FTP Accounts                        | FTP FTP Connections  | Backup                 |  |
|        | DATABASES                           |                      |                        |  |
|        | phpMyAdmin                          | MySQL® Databases     | MySQL® Database Wizard |  |
|        | DOMAINS                             |                      |                        |  |
|        | Site Publisher                      | Addon Domains        | Subdomains             |  |
|        | DNS Simple Zone Editor              | Advanced Zone Editor |                        |  |
|        | EMAIL                               |                      |                        |  |

Em seguida, preencha os dados do subdomínio:

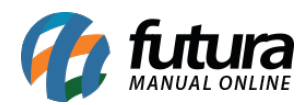

| cPa | ane/                                                                                                    |  |  |  |  |
|-----|----------------------------------------------------------------------------------------------------|--|--|--|--|
|     | Subdomains                                                                                                    |  |  |  |  |
|     | A subdomain is a subsection of your website that can exist as a new website without a new domain name. Use subdomains to creat create a subdomain for your blog that is accessible through <b>blog.example.com</b> and <b>www.example.com/blog</b> |  |  |  |  |
|     | Create a Subdomain                                                                                                    |  |  |  |  |
|     | loja                                                                                                    |  |  |  |  |
|     | Domain                                                                                                    |  |  |  |  |
|     | testelojaonline.futurasistemas.com.br                                                                                                    |  |  |  |  |
|     | Document Root 😤/                                                                                                    |  |  |  |  |
|     | loja.testelojaonline.futurasistemas.com.br                                                                                                    |  |  |  |  |
|     | Create                                                                                                    |  |  |  |  |
|     |                                                                                                    |  |  |  |  |

**Subdomain(Subdomínio):** Preencha este campo com o nome que desejar, por exemplo, se o subdomínio for loja.meusite.com.br, coloque "loja".

Domain(Domínio): Neste campo selecione o domínio da loja.

Document Root: Este campo não precisa ser alterado

Em seguida clique em "Create", para finalizar o procedimento.